# **Online Examination**

Creating MCQs and True/False Questions

# **Training Outline**

This training is organized as follows:

- 1. Introduction to examining on eclass
- 2. Training outcomes
- 3. Creating questions in word document.
- 4. Saving Word document as Plain Text.
- 5. Creating quiz in eclass.
- 6. Importing questions to the Question Bank.
- 7. Creating questions from question bank

# Introduction

- **C** Eclass has a provision for quiz activity that is used for setting the exams.
- The Quiz activity module allows the teacher to design and build quizzes consisting of a large variety of Question types, including multiple choice, true-false, short answer, essay and drag and drop images and text.
- □ The questions can be kept in the question bank and be re-used in different quizzes.
- In this training we will focus in creating MCQs and True/False questions in a word document and how to upload/import them in question bank for use.

# Learning Outcomes

At the end of the training you will be able to:

- 1. Create questions in word document.
- 2. Save Word document as Plain Text.
- 3. Create quiz in eclass.
- 4. Import questions to the Question Bank.
- 5. Create questions from question bank

# **Creating Questions in Word Document**

In creating questions the following instructions will help:

- The question must be all on one line.
- Each answer must start with a single uppercase letter, followed by a period "." or a right parenthesis ")", then a space
- The answer line must immediately follow, starting with "ANSWER: " (with a space after the colon) and then give the letter for the correct answer.
  Note: The word "ANSWER" and the answer letters (A,B,C etc.) must be capitalized as shown, otherwise the import will fail.
- After you have finished writing your first question, leave an empty line before starting your next question.

#### Example

GUI Stands for \_\_\_\_\_

A. Graphical User Interface

B. Greater User Interface

C. Graphical Utility Icon

D. Graphical Utility Interface

ANSWER: A

Word Processing and Desktop Publishing are Applications

A) True

B) False

ANSWER: A

# Saving Word Document as Plain Text

- U When you finish creating the
  - questions. Click on *file*, then
  - save as and select where you
  - want to save your document.
- Give the document a name
  - and then click on file save as
  - and select "Save as Type".
- Select Plain Text.
- Click on **save** button.

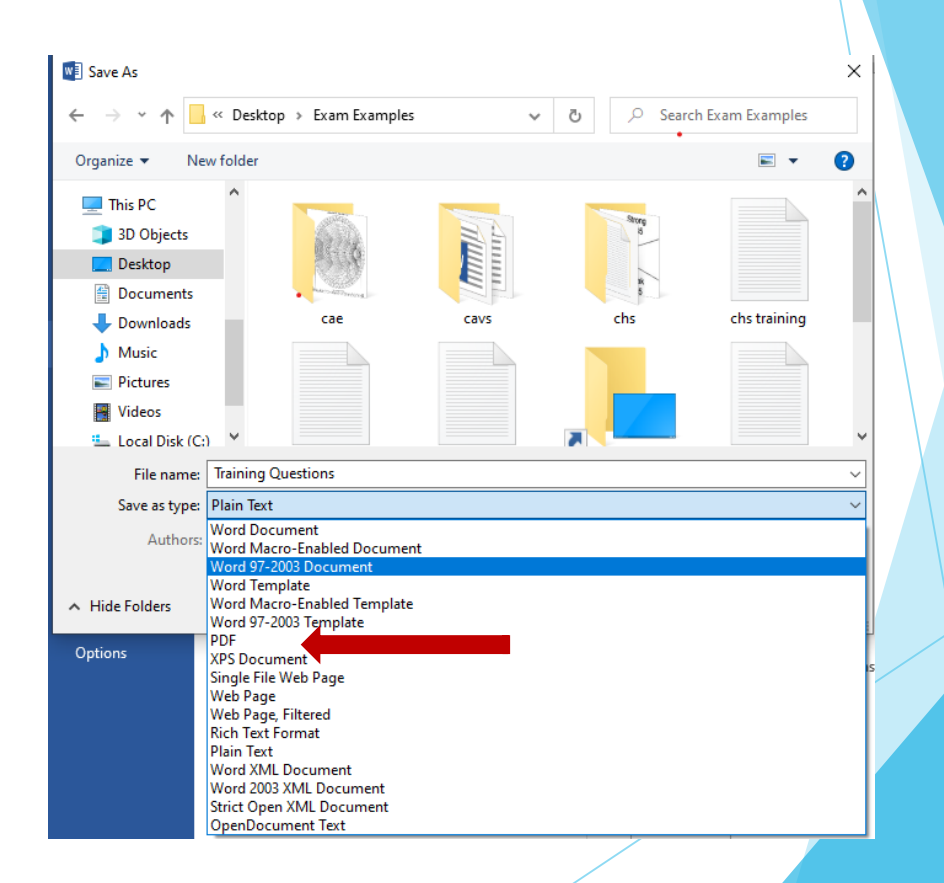

#### Saving Word Document as Plain Text

Click on other *encoding* 

□ Select Unicode (UTF-8)

Click **OK** button to save

| File Conversion - Training Questions.txt                                                                                 | ?         | ×     |
|----------------------------------------------------------------------------------------------------|-----------|-------|
| Warning: Saving as a text file will cause all formatting, picture, and objects in your f<br>Text encoding:               | ile to be | lost. |
| ○ Windows (Default)    ○ MS-DOS    ○ Other encounds:    Unicode      Options:    □ Insert line breaks    Unicode (UTF-7) |           | ^     |
| End lines with: CR / LF VUS-ASCII<br><u>A</u> llow character substitution                                                |           | ~     |
| Pre <u>v</u> iew:                                                                                                    |           |       |
| GUI Stands for                                                                                                    |           | ~     |
| A. Graphical User Interface                                                                                              |           |       |
| B. Greater User Interface                                                                                                |           |       |
| C. Graphical Utility Icon                                                                                                |           |       |
| ANSWER: A                                                                                                    |           |       |
| Word Processing and Desktop Publishing are Applications                                                                  |           | ~     |
|                                                                                                    |           |       |

# Creating a Quiz in eClass

- Login to eclass
- Go to "My courses" and open the course you want to set the exam for or search for your course and click on it to open.
- □ Click "*Turn Editing on*" button
- Click on the Link "Add an Activity or Resource"
- □ Select "*Quiz*" and click the "*Add*" button
- □ Type the Title of the exam and add all the settings required.
- Click "Save and Display" button

#### Creating a Category in eClass

□ On your right go to Administration block

 $\rightarrow$ Question bank and click on Category link.

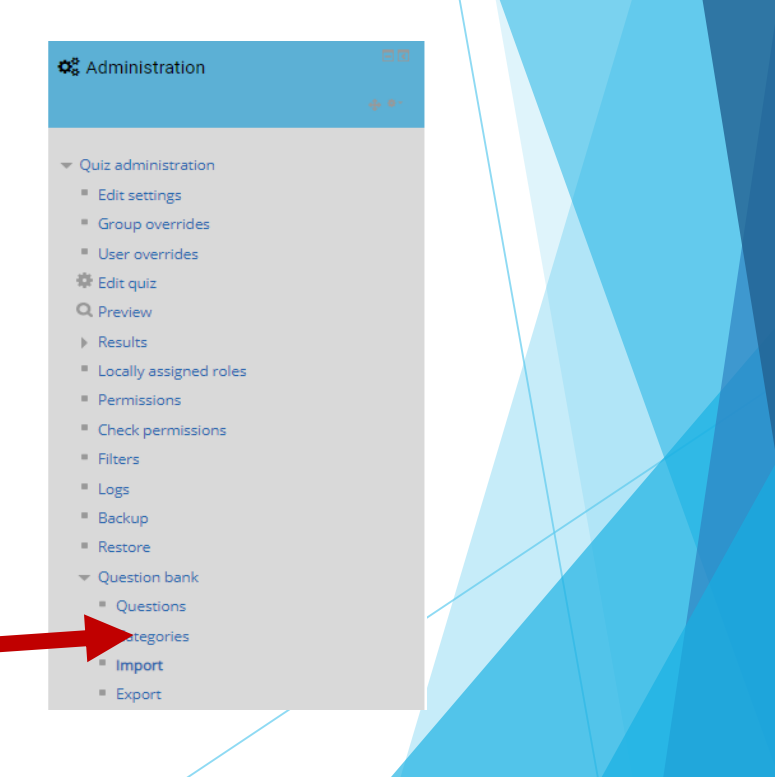

```
□ Select "Parent Category"
```

where you want to create

the category.

- □ Type the category "*Name*".
- Click "Add Category"

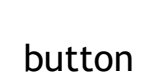

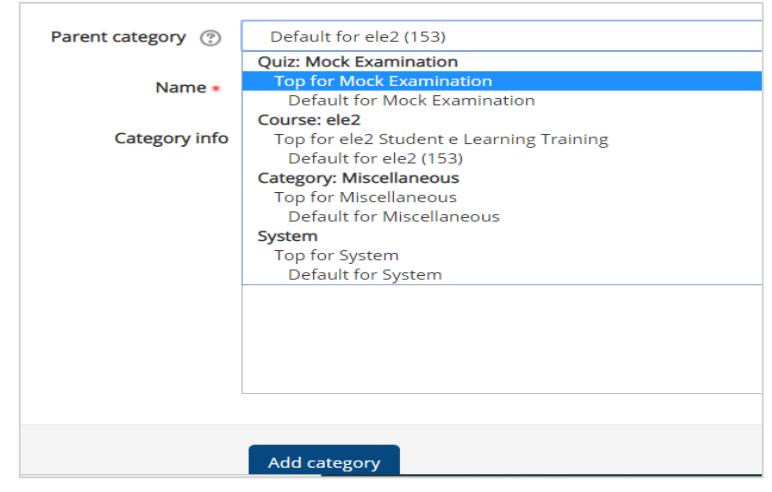

Question categories for 'Quiz: Mock Examination'

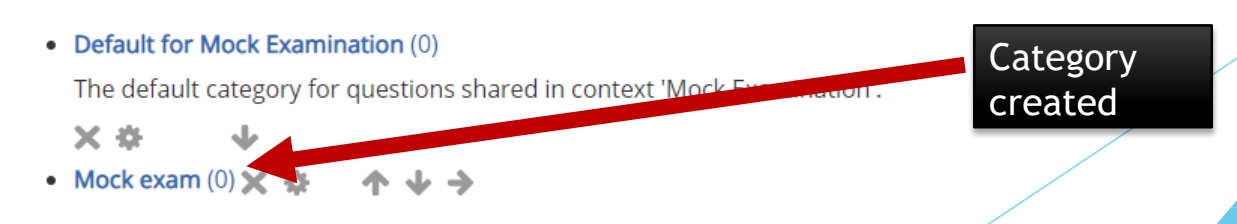

### Importing Question to Question Bank

- Go to Administration block
  →Question bank and click on
  "Import" link.
- Select file Format to be "Aiken Format"
- □ Click "General" link → Import Category and select the category you created.
- Click on Import "Choose a file"
  Select the plain text document you converted → Click "Open" → Click upload this file.
   Click "Import" Button

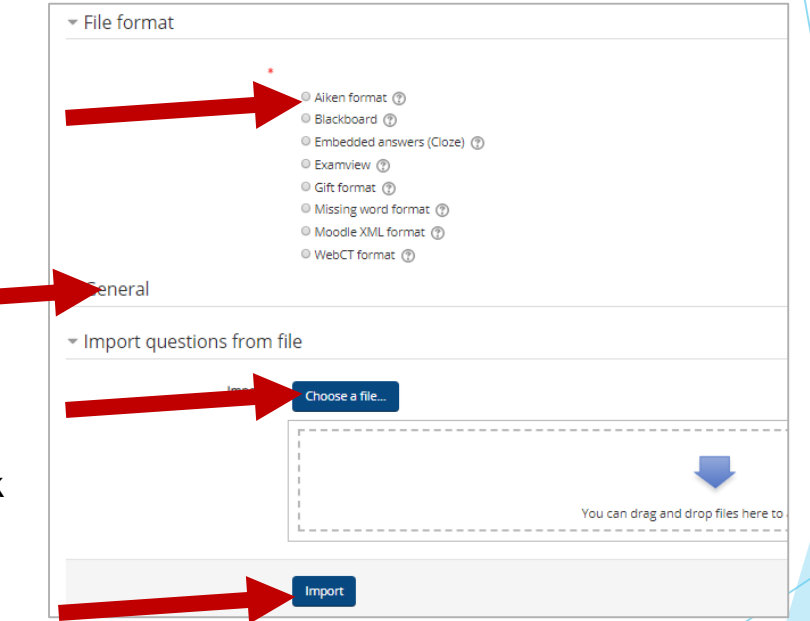

#### Importing Question to Question Bank

- When you click import button a page like one on the left will appear showing the questions uploaded.
- Scroll down and click on continue button.
- Incase an error occurs go back to the document and work on the errors.

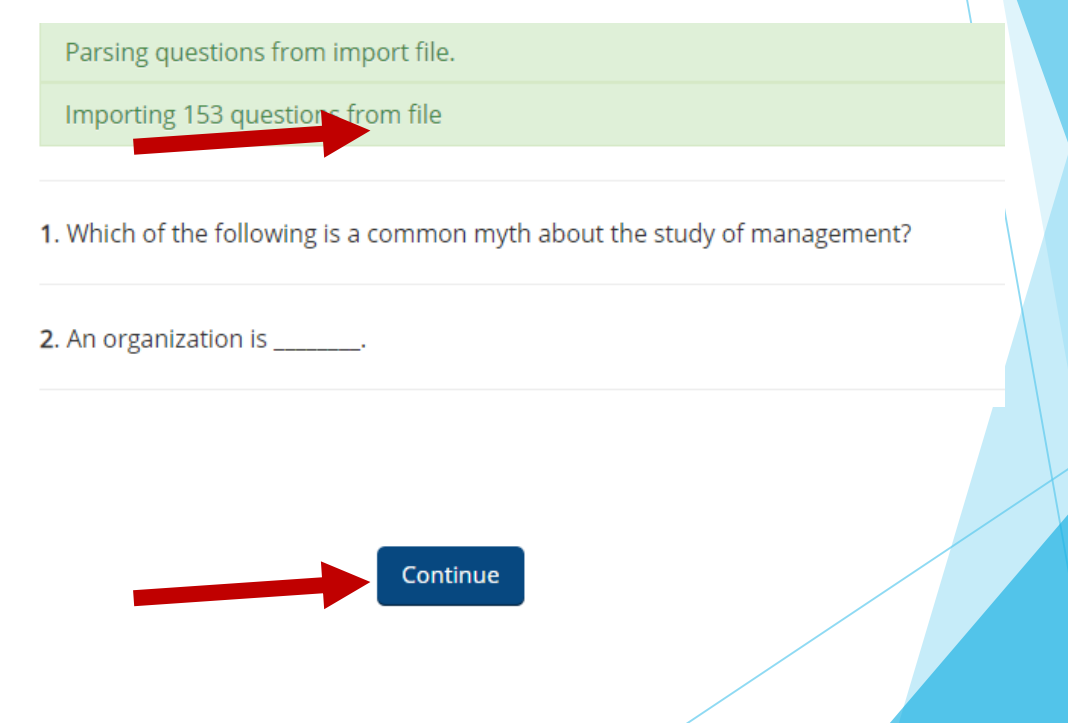

### **Create Questions from Question Bank**

- Go to Administration block Edit Quiz.
- Click Add link: a popup will appear asking you to create a new question, from the question bank or random question.
- □ Select from Question bank

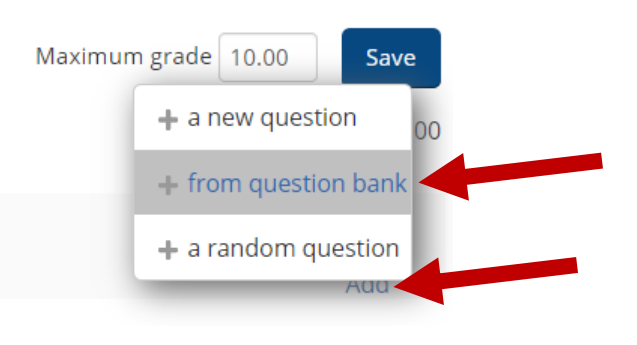

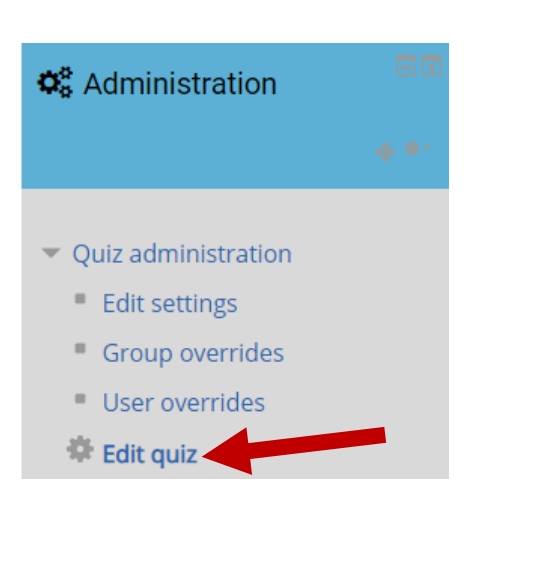

#### Create Questions from Question Bank

#### Select the category you have

uploaded the questions. A list of all questions will appear

- Click on the checkbox before the questions to select the questions you want to add to the quiz.
- To add all of them click the checkbox before question link.
- Scroll down and click on "Add selected questions to the quiz"

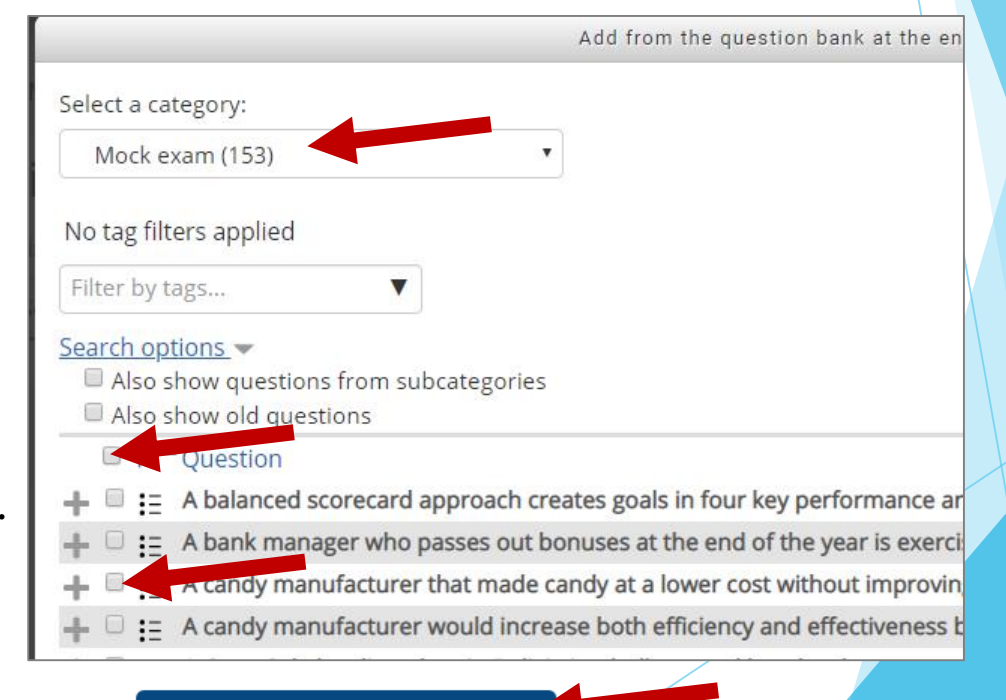

Add selected questions to the quiz

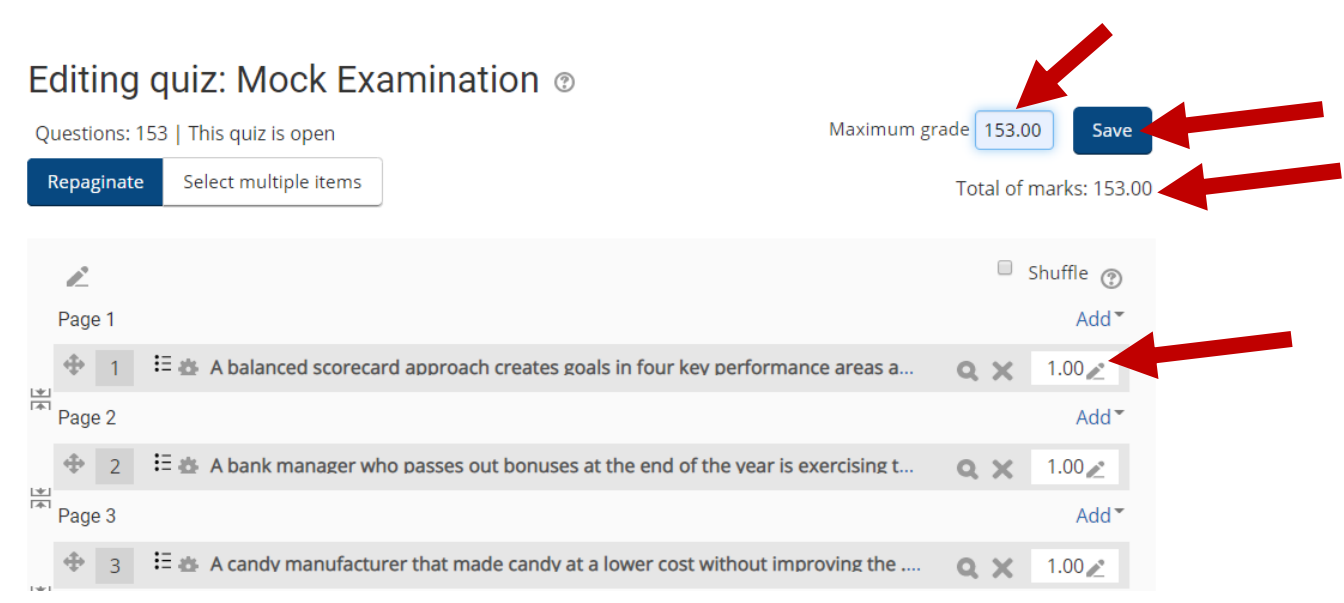

Questions selected will be added to the Quiz as above.

- □ By default all questions are assigned 1 mark and if you want to change, just click on the pencil next to 1.00 and put the correct marks.
- Change the "Maximum grade" to match "Total of marks" and click "Save" button

## Creating Random Questions from Question Bank

- □ Go to Administration block  $\rightarrow$  Edit Quiz.
- Click Add link: a popup will appear asking you to create a new question, from question bank or random question.
- □ Select from Question bank

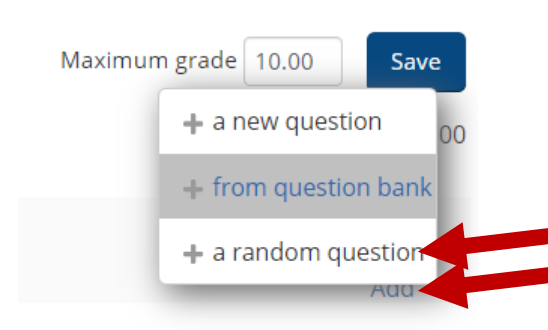

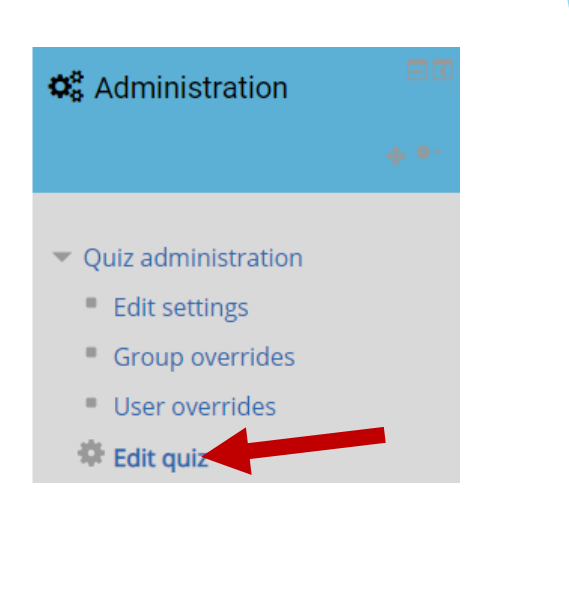

- Select Category where the questions are stored.
- Select how many random questions you want
- □ Select from Question bank
- Scroll down and click "Add random question"

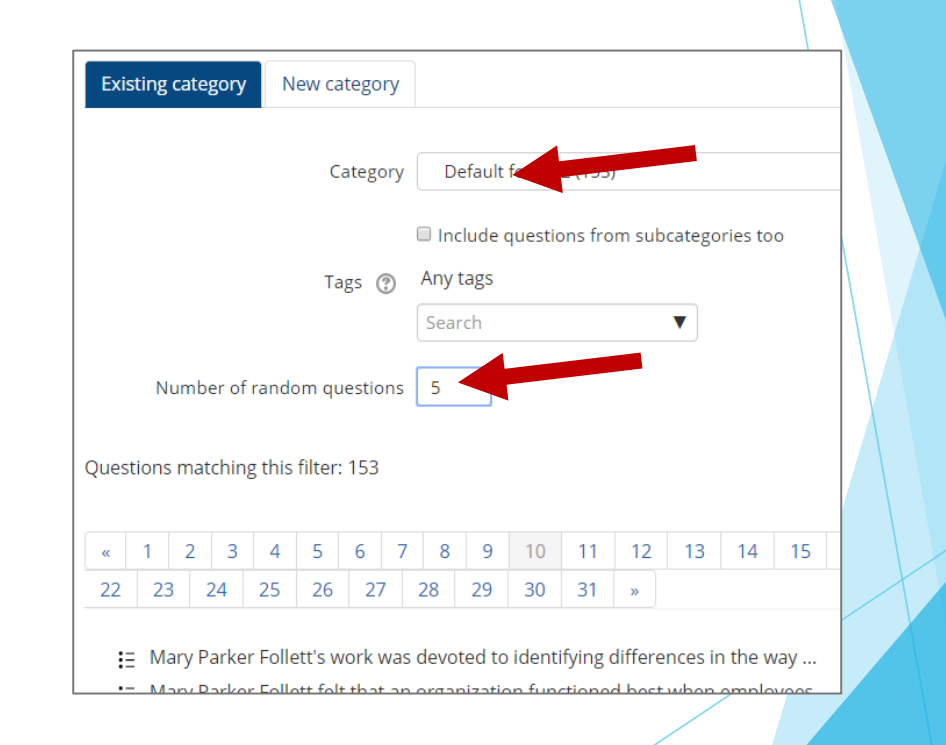

#### Create Random Questions from Question Bank Maximum grade 10 Questions: 5 | This quiz is open Select multiple items Repaginate Total of marks: 5.0 □ Shuffle ⑦ 2 Page 1 Add • Random (Default for ele2) (See questions) QΧ 1.00 嵩 Page 2 Add ÷ Random (Default for ele2) (See questions) QX 1.00 🥒 嵩 Page 3 Add \* Random (Default for ele2) (See questions) Q X 1.00∠ \*

Questions selected are not specific as the other type since the system

will be going back to the category and choosing a question randomly.

□ Change the marks if need be.

Change the "Maximum grade" to match "Total of marks" and click "Save" button

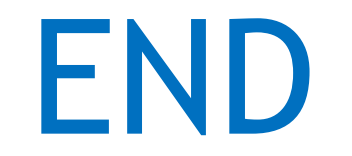